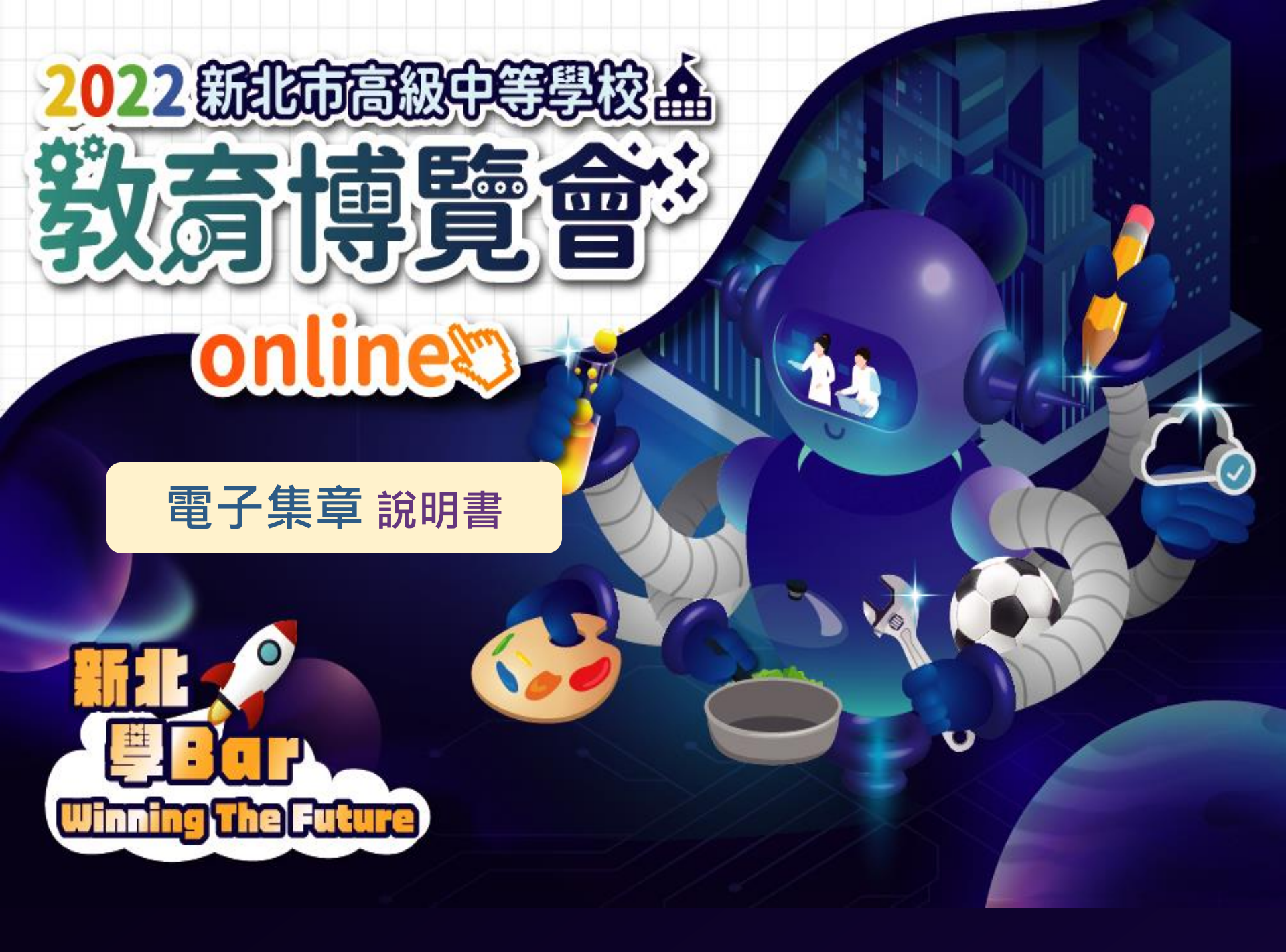

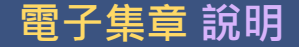

# 使用手機掃描 QRCODE集章

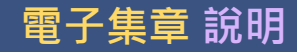

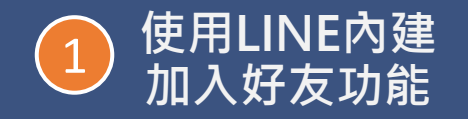

| <b>數位果子</b><br>(Keep                    | င့်ငြားနာ          |
|-----------------------------------------|--------------------|
| Q 搜尋                                    | E                  |
| 合 今日壽星                                  | ~                  |
| ☆ 我的最愛 13                               | ~                  |
| <u> </u>                                | ~                  |
| <u> 公</u> 好友 155                        | ~                  |
| 服務                                      | 顯示全部               |
| し         し           貼圖小舖         主題小舖 | 社群<br>LINE TAXI    |
| LINE MUSIC LINE GAME                    | トレート<br>LINE TV 新増 |
| 推薦熱門音樂                                  | 顯示更多               |
|                                         |                    |

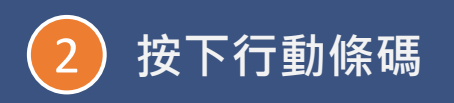

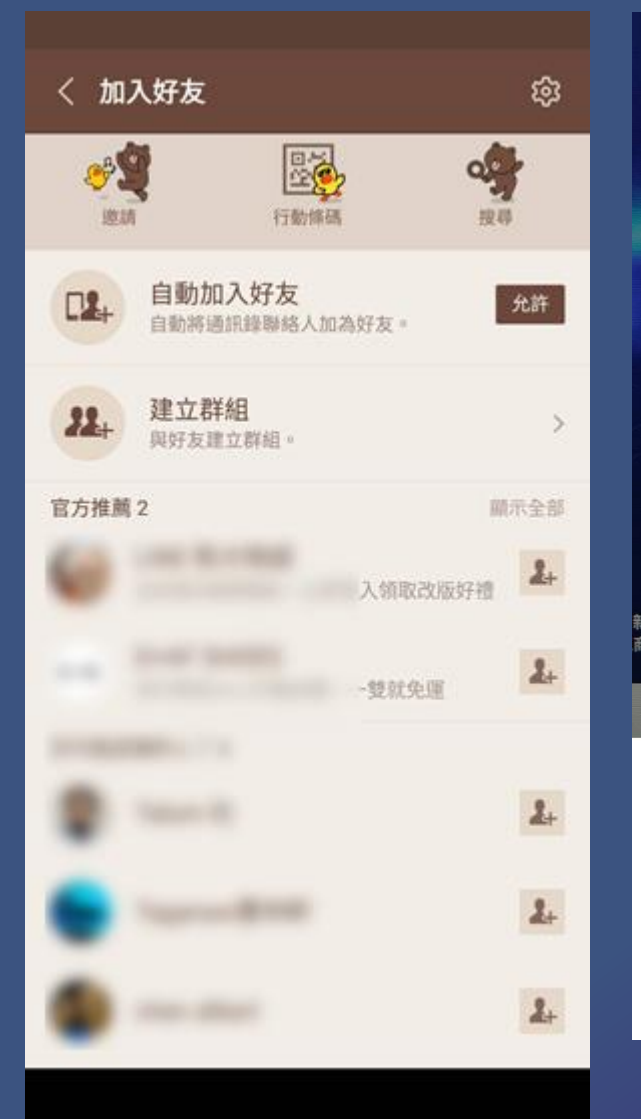

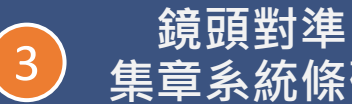

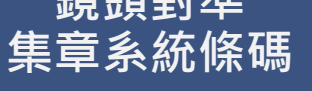

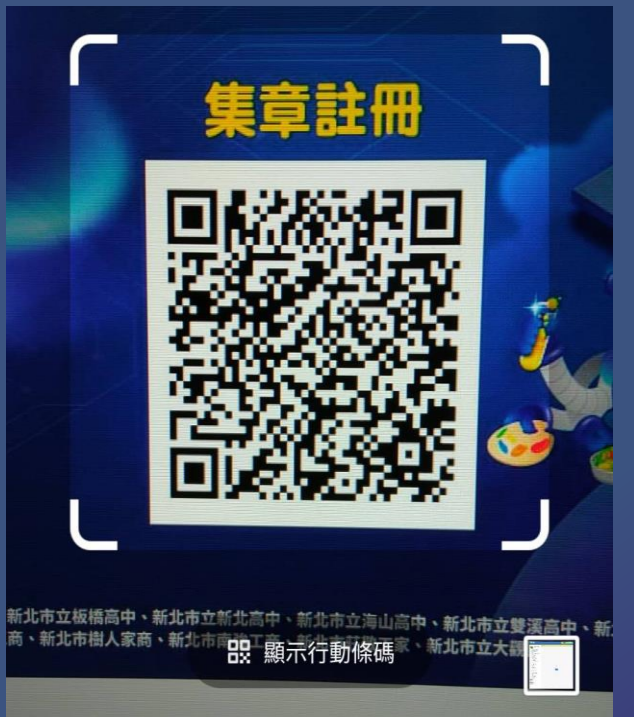

#### 掃描行動條碼,輕鬆加入好友或啟動其他功 能!

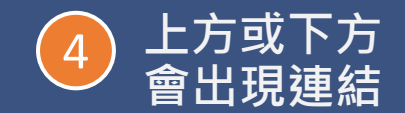

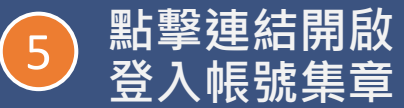

×

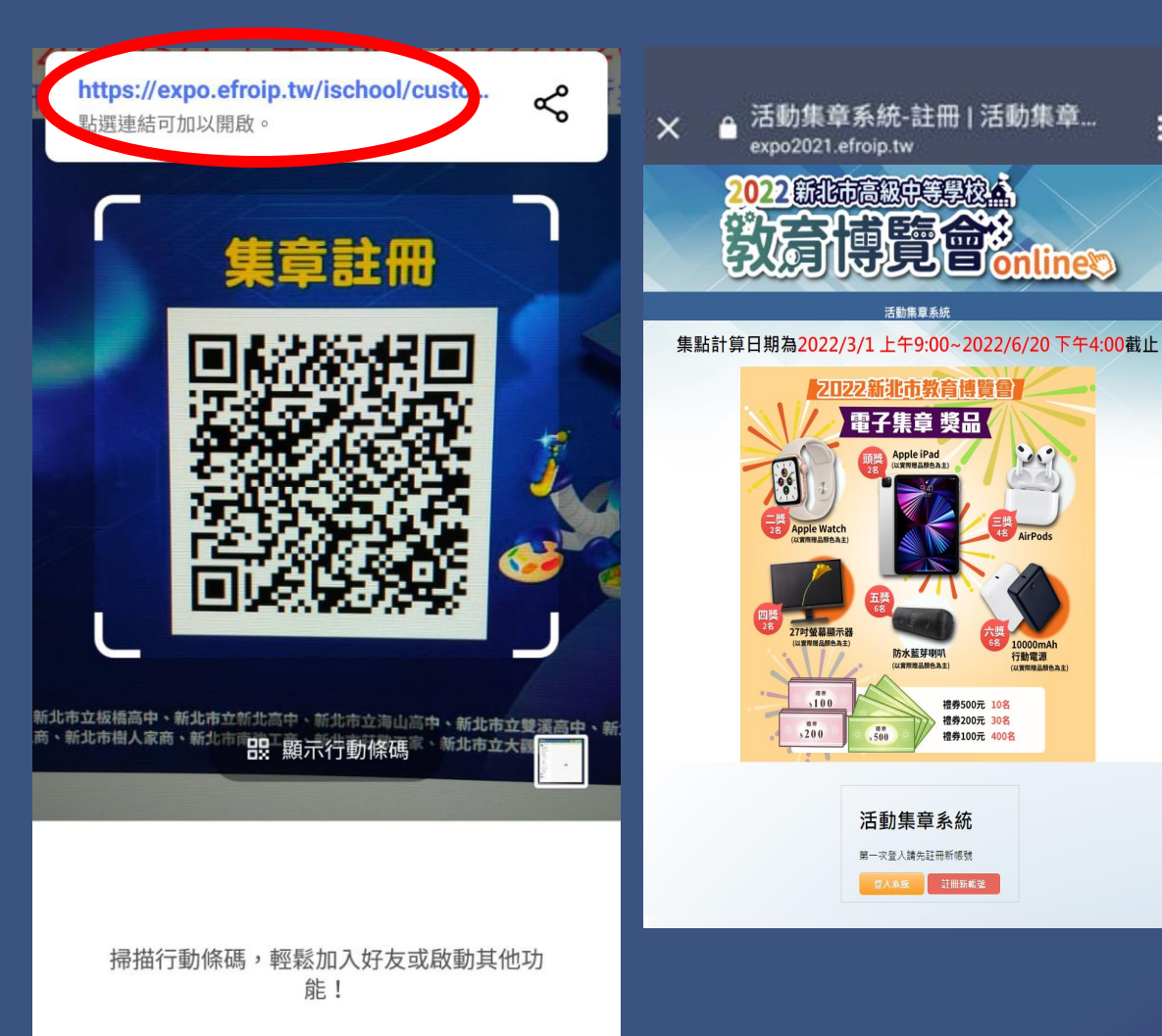

活動集章系統 Δ expo2021.efroip.tw 活動集章系統 第一次登入請先註冊新帳號 登入系統 註冊新帳號

電子集章 說明

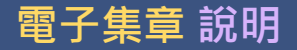

#### 2.進入網站 首次登入請點選國中同學集章註冊

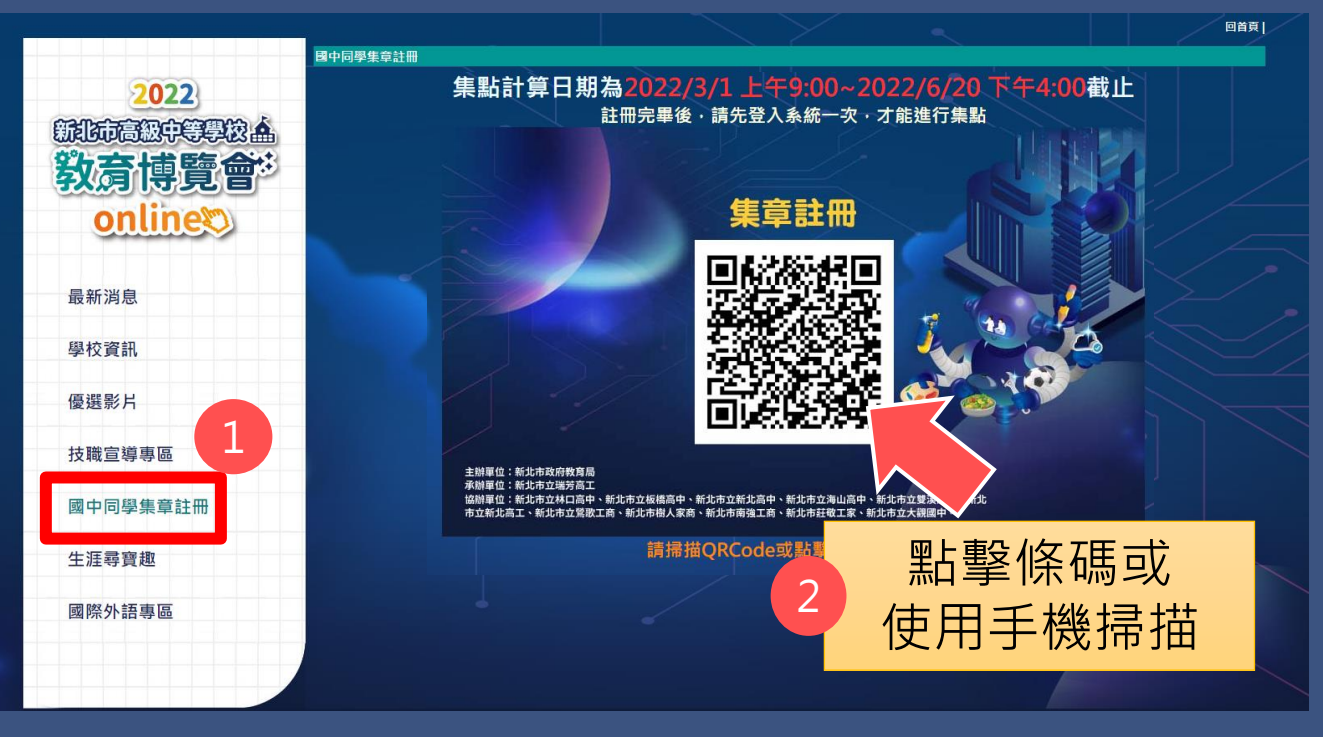

- IPHONE手機IOS 11版本 以上可直接利用相機掃描。
- ANDROID手機可利用 LINE內建行動條碼功能掃 描,請見P.3。

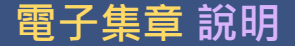

### 3. 進入註冊頁面

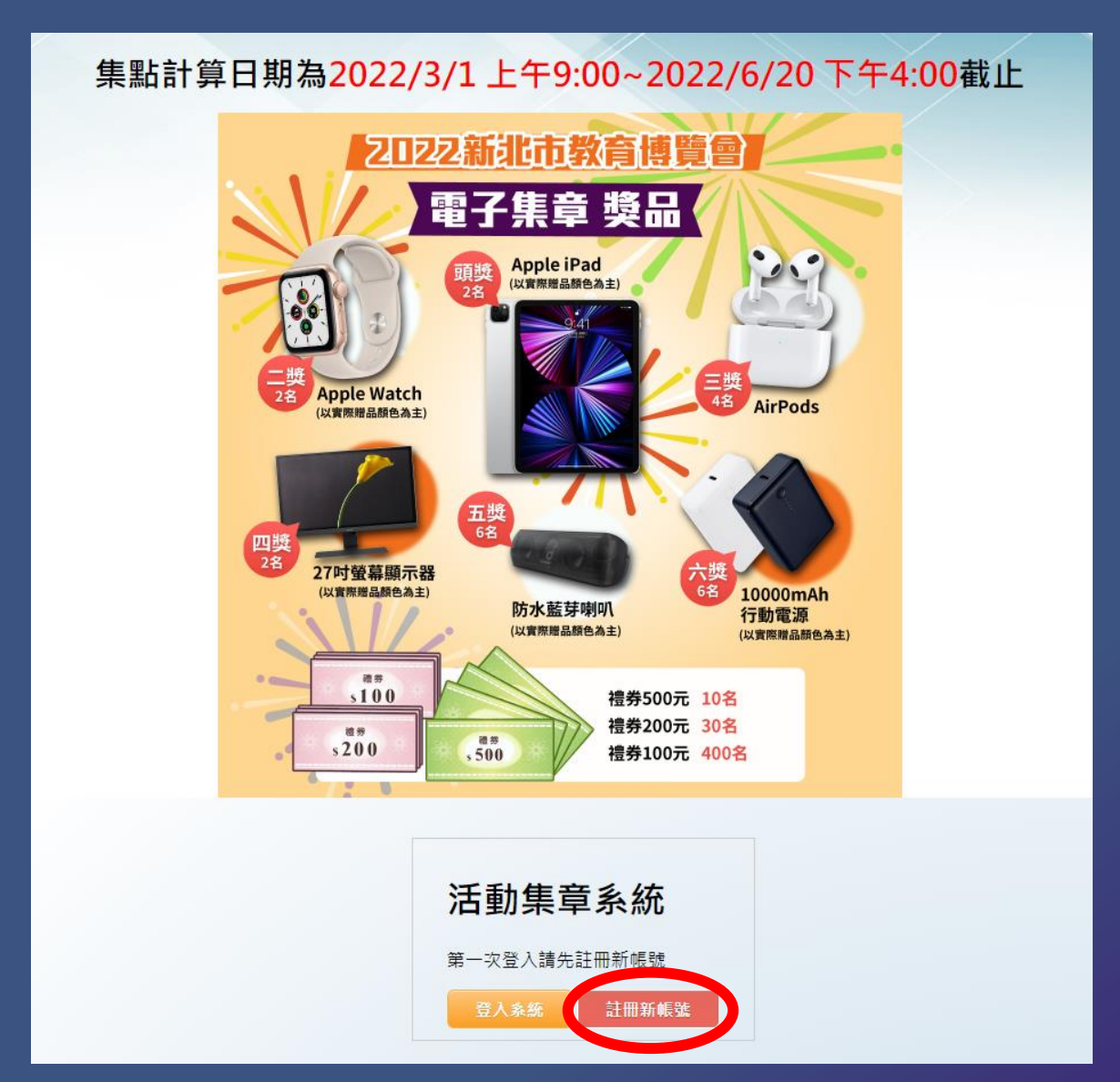

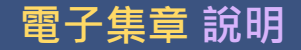

### 4.填寫資料

#### PS:班級請填1~50或忠孝仁愛等,勿加年級,如701,805,910

| 身份證字號(登入帳號) |                   |
|-------------|-------------------|
| 學校          |                   |
| 年級/班級       | 2022年起市高級中等學校論    |
| 無 ▼         | 教育博覽會             |
|             | online to contine |
| 密碼          |                   |
| 確認密碼        |                   |

註冊

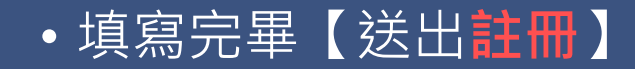

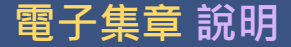

### 5.確認資料

| 身份證字號 | A123456789     | 2+ m 4+ B |
|-------|----------------|-----------|
| 學校    | 三峽區>新北市立安溪國民中學 | 註間結末      |
| 年級    | 8              | 恭喜您已      |
| 斑級    | 2              | 您的登入      |
| 性名    | 測試             | 您的登入      |
| 密碼    | 123456         |           |
|       | 資料送出 取消        |           |
|       |                |           |

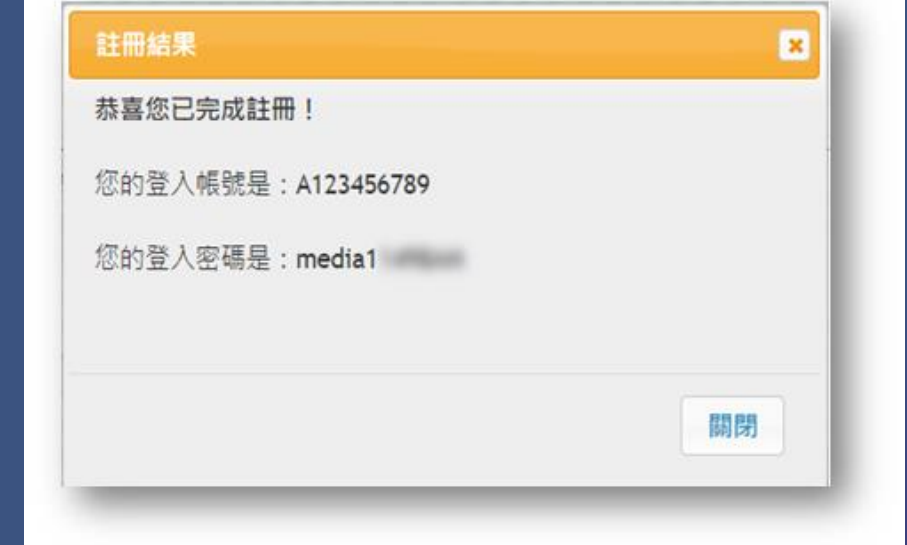

 確認完畢後,請點擊資料送出,會出現提醒視窗,確 認資料後關閉,記得再次登入系統。

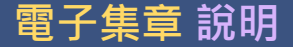

### 6.登入系統

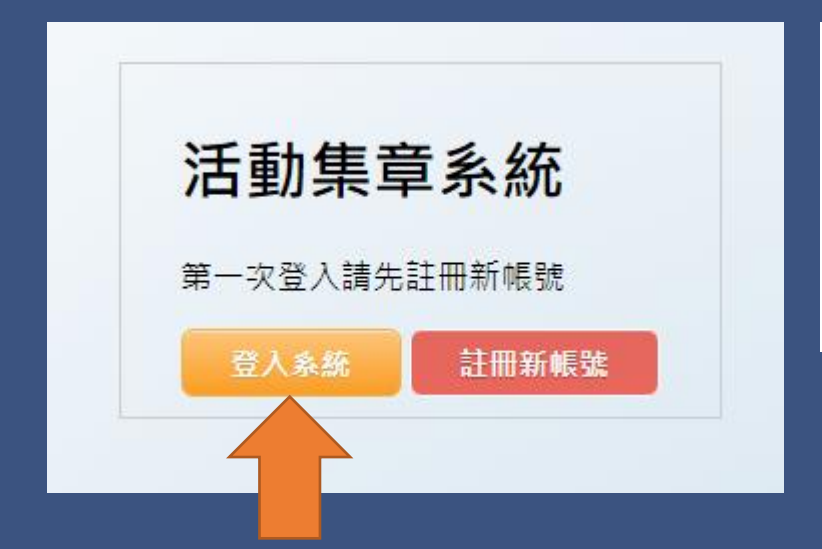

Hi, kirika,活動[註冊]已完成集點。

觀看集章紀錄

註冊完畢後,點擊登入系統,會跳出輸入帳號密碼視窗,登入即完成註冊。

電子集章 說明

#### 7.集章點數

#### 1.開啟教育博覽會網頁(<u>https://se.ntpc.edu.tw/expo/</u>) 點擊學校資訊→選擇分區→開啟學校頁面→找到集章QRCODE

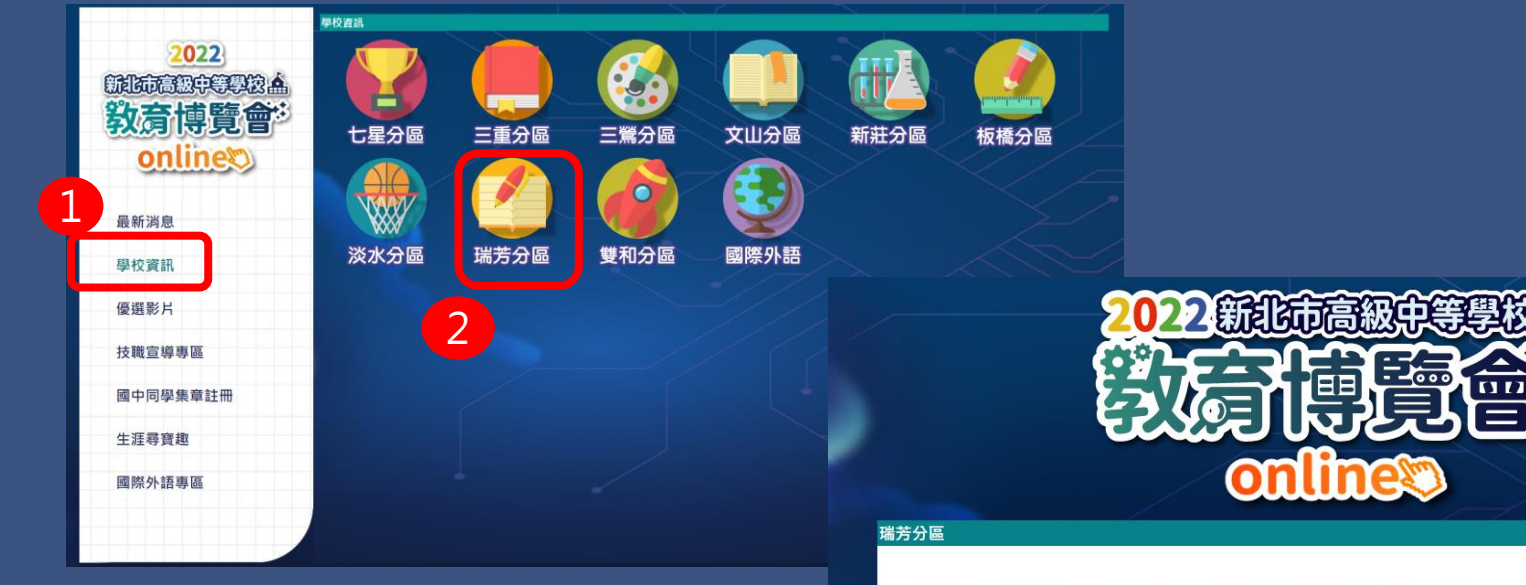

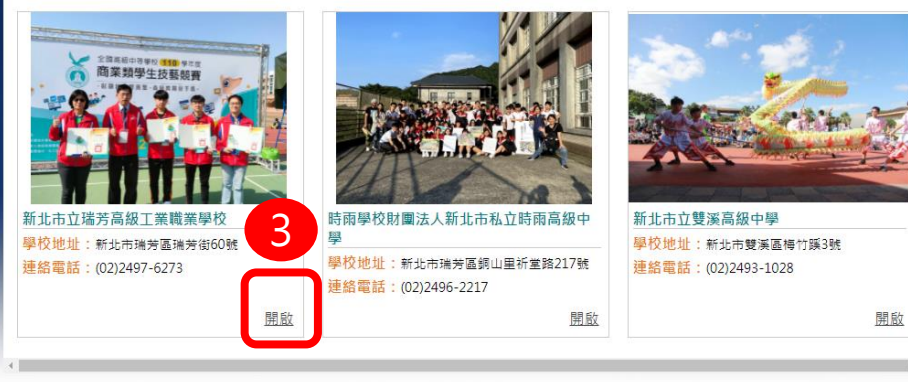

回上一頁

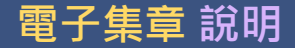

### 1.開啟教育博覽會網頁(<u>https://se.ntpc.edu.tw/expo/</u>) 點擊學校資訊→選擇分區→開啟學校頁面→找到集章QRCODE

畫。

4

▶特色教室與工場

◎免費學生宿舍

本校設有免費男、女生宿舍三棟,由學校餐廳提供三餐、並於週一至週四實施晚自習,每層宿舍配置舍監同住,溫馨照顧每位住宿 同學。

◎完善教學設備

每間教室均設有液晶螢幕、可進行電視教學,多煤體電腦教室兩間(各有電腦51台)、專設視聽、語言及音樂教室,另專業實習設備則有:

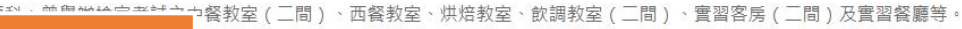

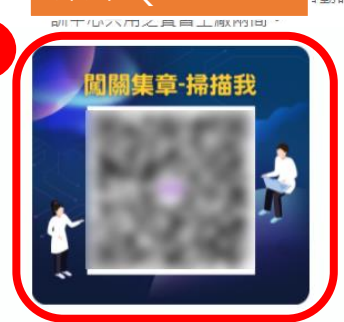

]動識別糸統(AIS)、海圖教室、船藝教室、鉗工教室、電工教室、游泳池、潛水櫃及實習船及與航

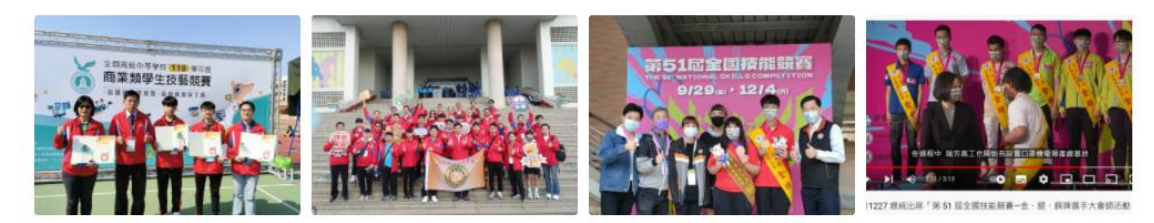

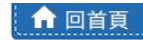

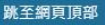

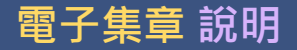

#### 2.使用LINE內建加入好友功能(行動條碼),進行闖關QRCODE掃描。

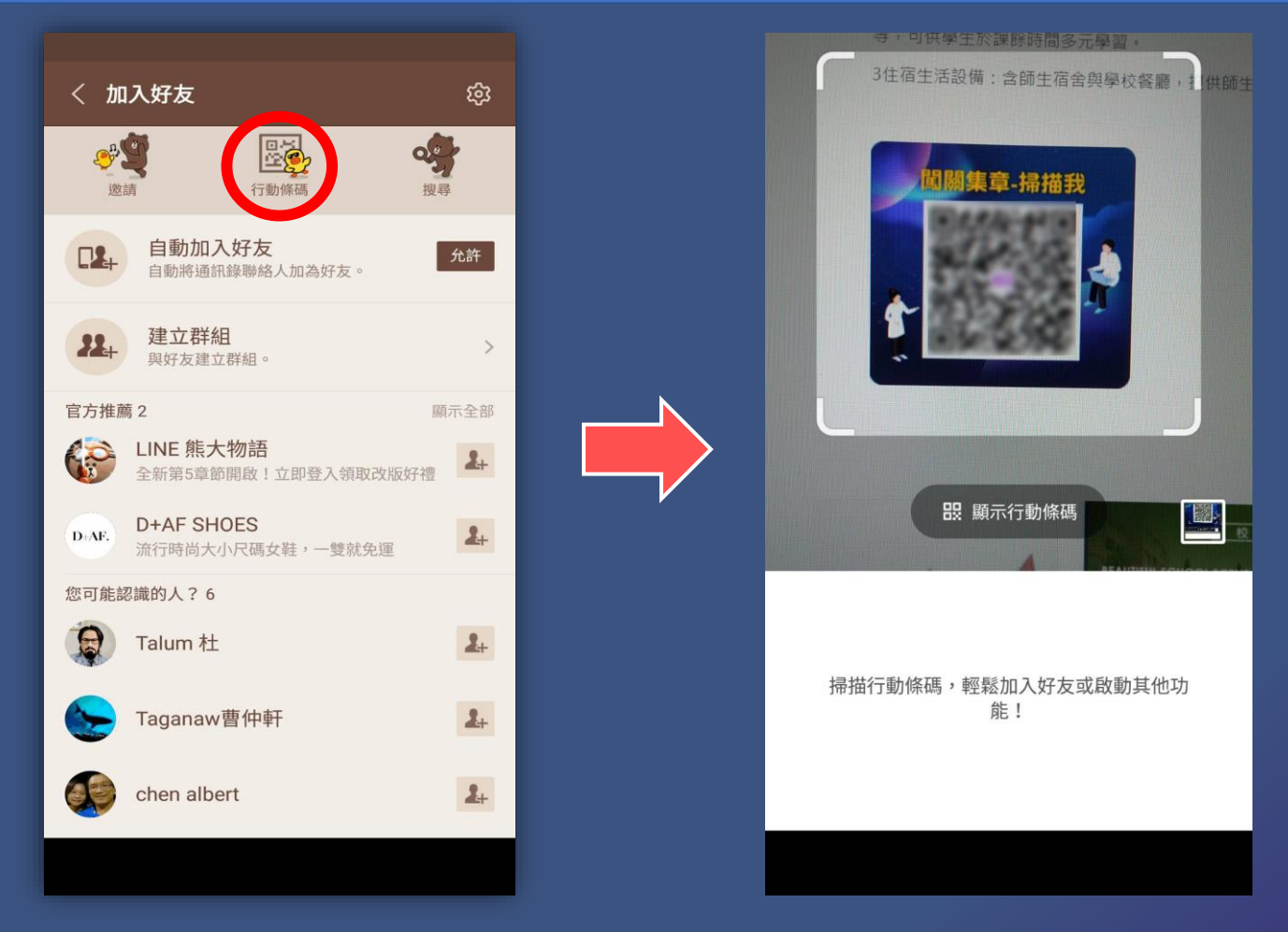

ANDROID手機可使用LINE 好友功能→打開行動條碼→掃描條碼→登入系統→完成集點。
 IPHONE手機IOS版本11以上,可使用內建相機掃描條碼→登入系統→完成集點。

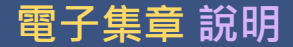

#### 3.使用手機瀏覽網頁時,進行闖關QRCODE掃描的方法

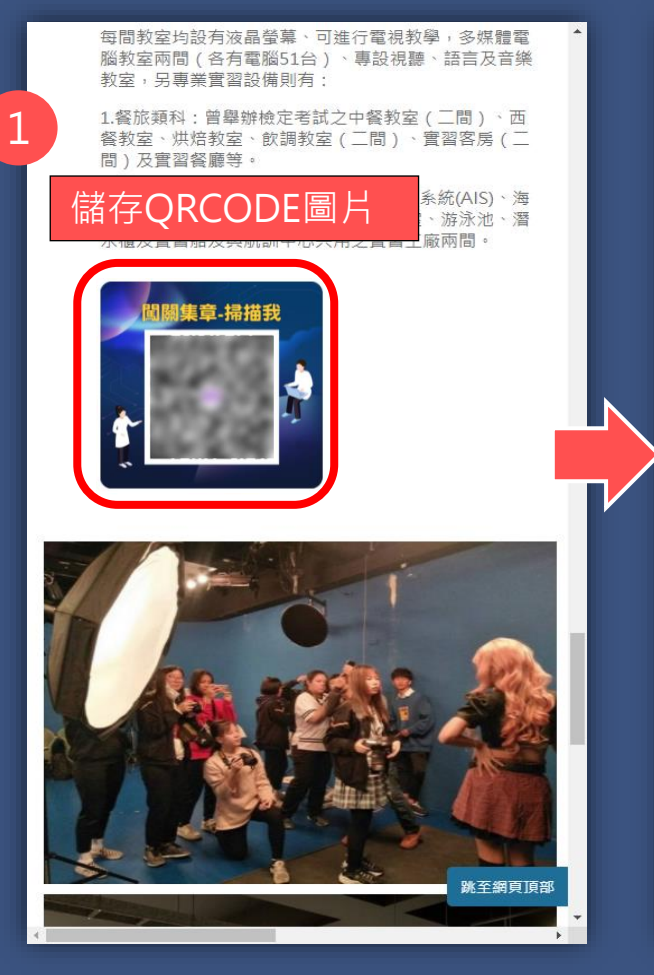

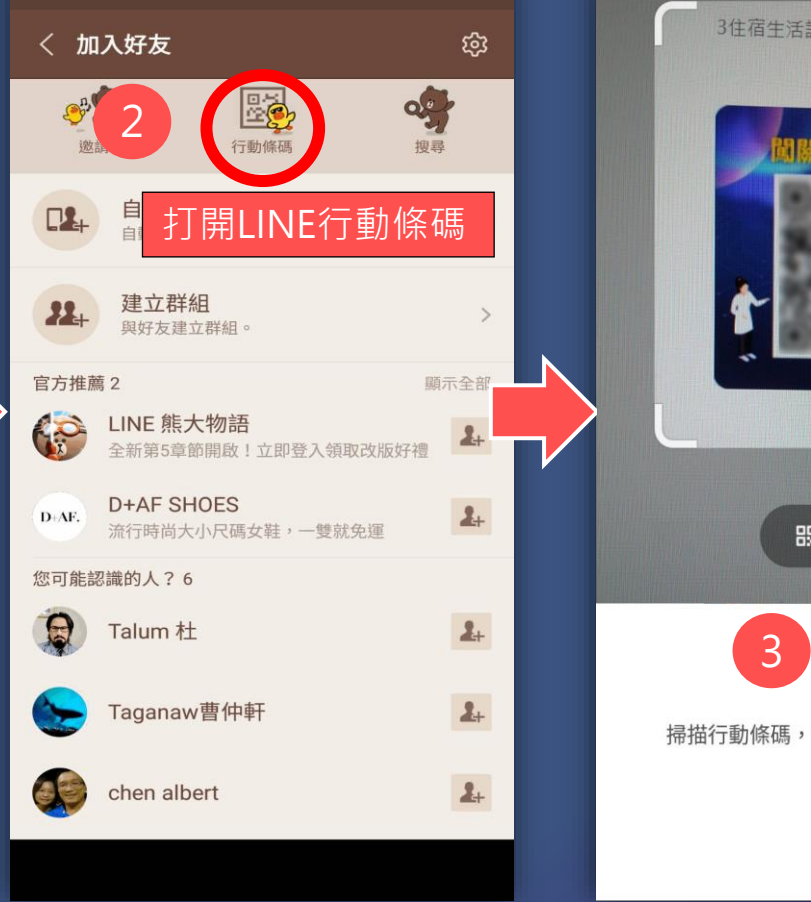

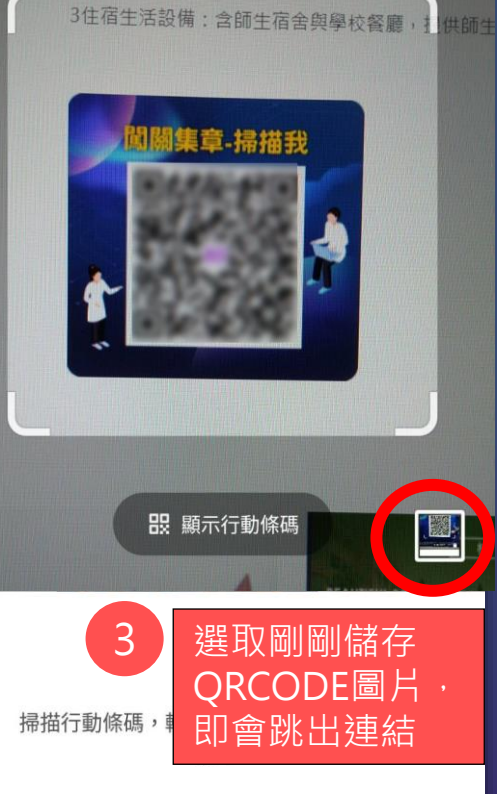

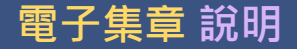

4.完成集點

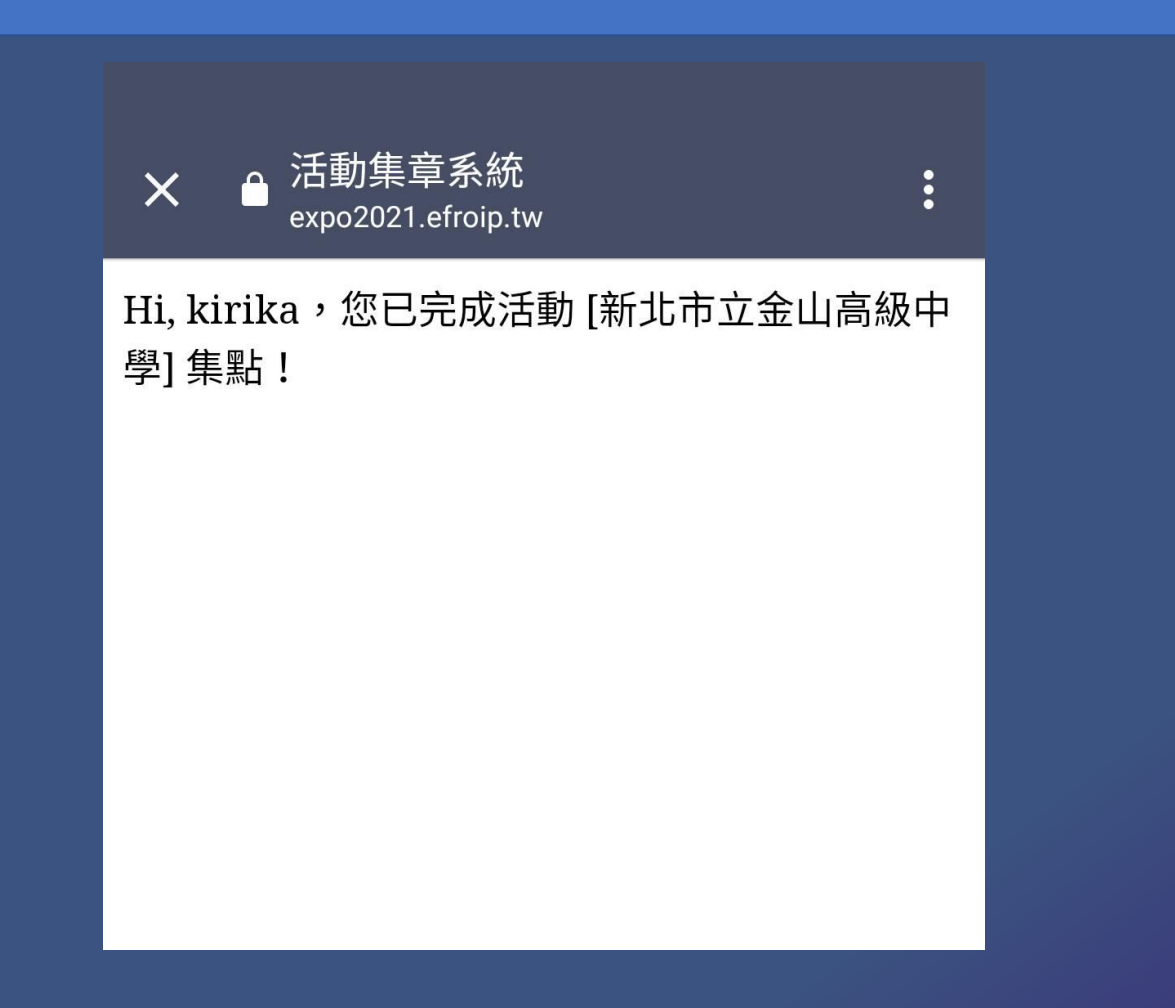

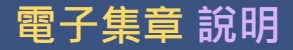

集點計算截止日期為 2022/3/1 上午09:00~2022/6/20 下午4:00截止

#### 5.查詢集點:所有條碼登入後可看見集點查詢

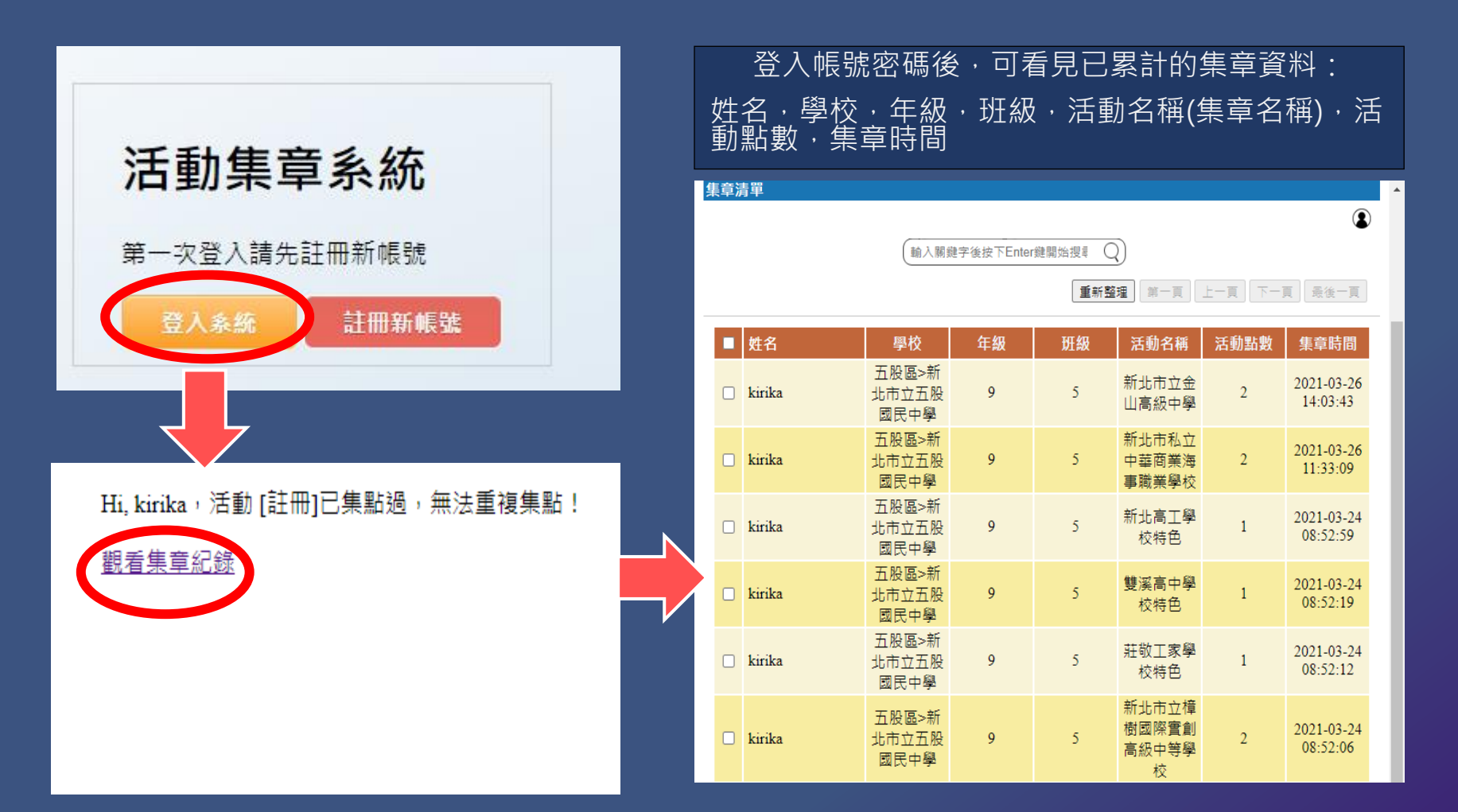

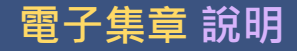

## 8.集章類型

集點計算截止日期為

2022/3/1 上午09:00~2022/6/20 下午4:00截止

- 動畫通關遊戲第一關1點、第三關1點、第三關1~2點、第四關 1點、最後故事1點
- 各校學校簡介2點
   學校特色影片1點
   多元展能影片1點
   技職專區影片2點

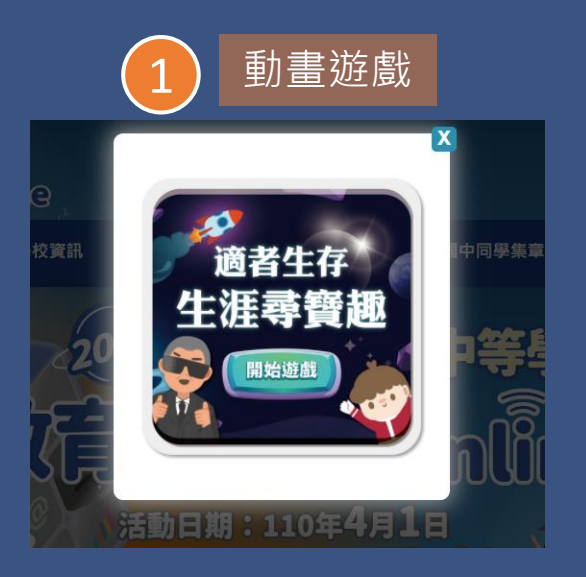

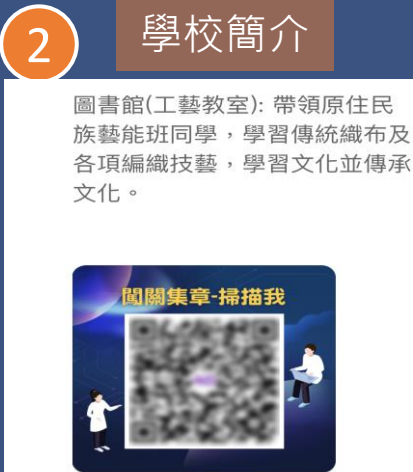

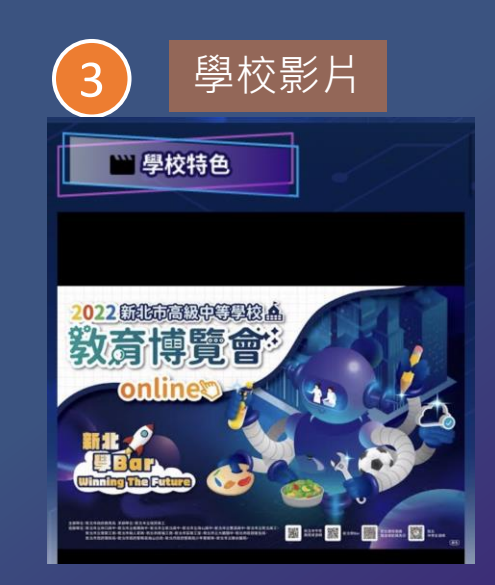

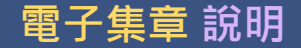

### 9. 抽獎日與公佈日期

1.公開抽獎日為集點計算截止日一週內 2.集章點數累計符合條件10點即可抽獎1次。 滿足10點條件: 闖關動畫遊戲+各區影片+各校簡介點數累計10 點,系統會產生一組抽獎序號!

3.得獎名單將會在公開抽獎日後三日公告於最新消息區。

4.各獎項得獎者之獎品會寄至所屬學校(註冊時所留之資料:學校、班級、姓名),由所屬學校頒獎。

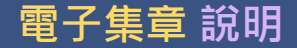

### 10.獎項清單

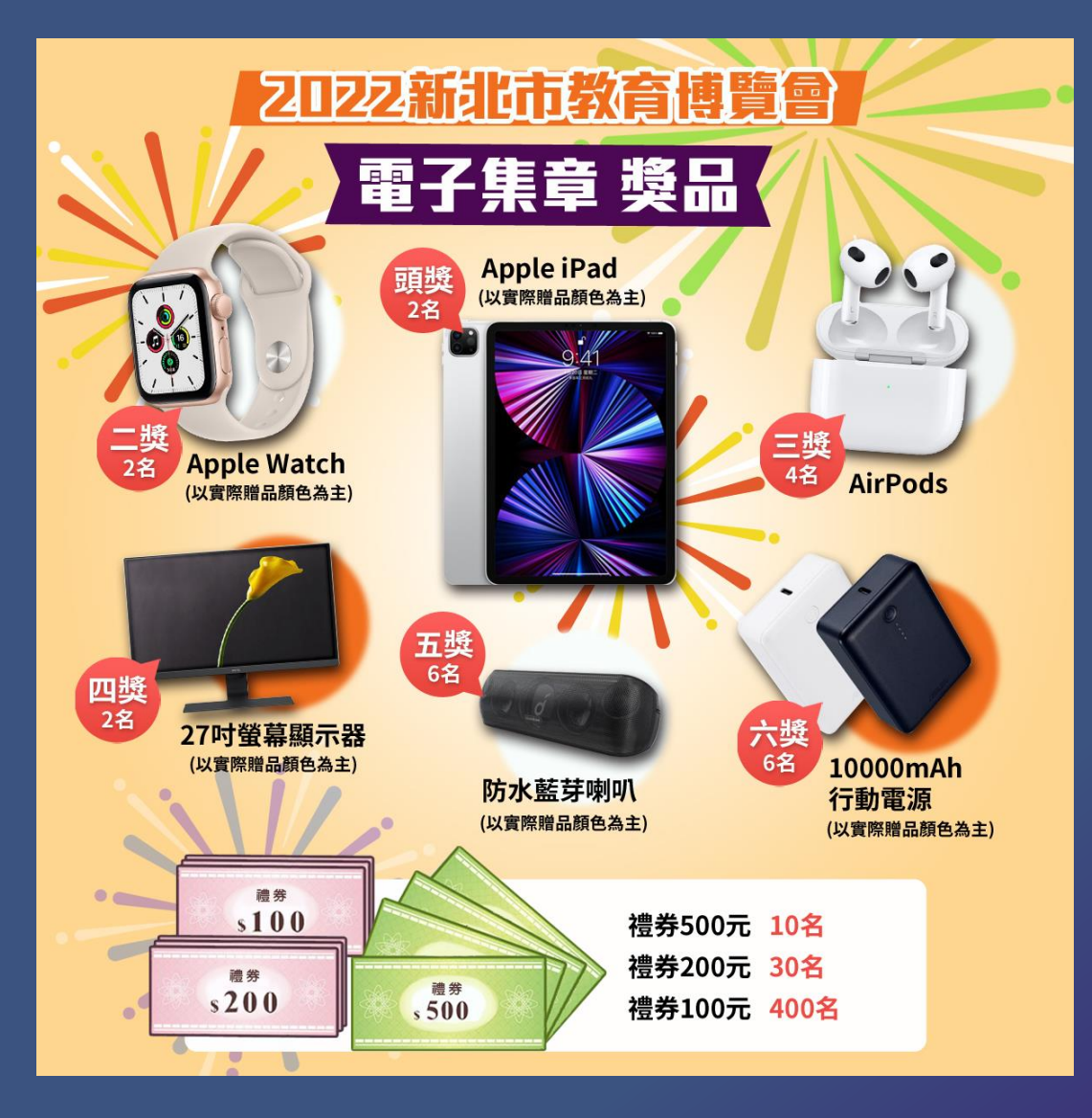